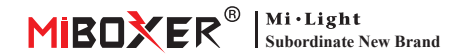

# **Zigbee 3.0 Wired Gateway**

Numero di modello: 7B-Box2

#### 1. Caratteristiche

Il prodotto segue il protocollo standard di Zigbee 3.0.

Il dispositivo Zigbee si connette alla rete basata su questo gateway e comunica con un altro dispositivo. Il gateway Zigbee si collega al router tramite cavo di rete per ottenere la comunicazione tra icloud e l'app per smartphone. Attraverso l'app [Tuya Smart], l'utente può aggiungere dispositivo zigbee, controllo di gruppo, telecomando, controllo vocale di terze parti e illuminazione ambientale intelligente.

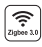

Il prodotto segue il protocollo zum standard Zigbee 3.0

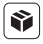

Compatibile con tutte le serie di prodotti Zigbee 3.0

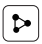

Condivisione del dispositivo

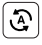

Tocca per correre e automazione

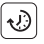

Impostazione del tempo

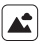

Scena di supporto personalizzazione

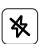

Modalità Non disturbare

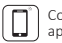

Controllo tramite app per smartphone

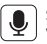

Supporta il controllo vocale di terze parti

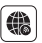

Supporto a lungo raggio controllo

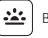

Bioritmo

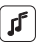

Supporta il ritmo della musica

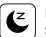

Piano di sonno / sveglia

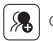

Controllo di gruppo

## 2. Installazione del dispositivo

Collegare il gateway con l'alimentazione e stabilire la connessione con il router di casa.

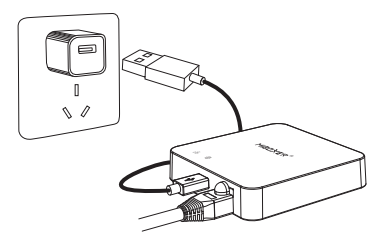

#### Descrizione dello stato dell'indicatore

| Stato dell'attrezzatura                  | 뭄 Indicatore  | Indicatore    |
|------------------------------------------|---------------|---------------|
| Rete di abbinamento                      | Sempre acceso | Sempre acceso |
| Collegato correttamente                  | SPENTO        | Sempre acceso |
| Aggiungi il dispositivo zigbee alla rete | Lampeggiante  | Sempre acceso |
| Disconnessione dalla rete                | SPENTO        | SPENTO        |

### 3. Installazione dell'APP

#### 1. Scarica e installa l'app [Tuya Smart]

Cerca **[Tuya Smart]** in Apple o Google Store o scansiona seguendo il codice QR per scaricare e installare l'app.

Fare clic sul pulsante " Register " per creare account durante l'utilizzo per la prima volta, Accedi direttamente se avevi già un account.

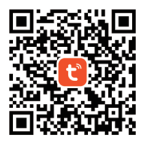

2. Smartphone connesso al router wifi di casa (Nota: assicurati che smartphone e gateway siano nella stessa rete)

### 4. Configurazione di rete

- 1. Collegare il gateway all'alimentazione e stabilire la connessione con il router di casa.
- 2. Assicurarsi che due indicatori siano sempre accesi.

(Premere a lungo il pulsante "Reset" per 5 secondi se due indicatori non sono sempre accesi).

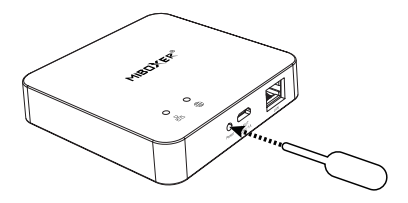

- 3. Apri la home page dell'app e fai clic sul pulsante Aggiungi "+" nell'angolo in alto a destra.
- Fare clic su "Gateway Control" sul lato sinistro della pagina e fare clic su "Gateway (Zigbee)"
- 5. Segui le istruzioni dell'app per completare la configurazione.

| Home 👻                     |                                |                        | •         |  |  |
|----------------------------|--------------------------------|------------------------|-----------|--|--|
| Cozy Home                  |                                |                        |           |  |  |
| 21                         | °C                             |                        |           |  |  |
| Excellent<br>Outdoor PM2.5 | Good<br>Outdoor Air Qu.<br>e e | 58.0%<br>Outdoor Humid |           |  |  |
| All Devices                |                                |                        |           |  |  |
|                            |                                |                        |           |  |  |
|                            |                                |                        |           |  |  |
|                            |                                |                        |           |  |  |
|                            |                                |                        |           |  |  |
| No devices                 |                                |                        |           |  |  |
| Add Device                 |                                |                        |           |  |  |
|                            |                                |                        |           |  |  |
|                            |                                |                        |           |  |  |
| Home                       | Scene                          | Smart                  | (Q)<br>Me |  |  |

| <                        | Add                          | Add Device          |                               |
|--------------------------|------------------------------|---------------------|-------------------------------|
| Electrical               |                              | Gateway             |                               |
| Lighting                 |                              |                     |                               |
| Sensors                  | Wireless Gateway<br>(Zigbee) | Gateway<br>(Zigbee) | Smart Gateway Pro<br>(Zigbee) |
| Large<br>Home Ap         |                              | Window Coloma       | Minuthalan                    |
| Small Home<br>Appliances | Gateway<br>(Zigbee)          | (BLE)               | Gateway<br>(BLE)              |
| Kitchen<br>Appliances    | Multi-function               | Socket Gateway      | Multimode Gateway             |
| Exercise<br>& Health     | (BLE)                        |                     |                               |
| Security &<br>Video Sur  | Gateway                      |                     |                               |
| Gateway<br>Control       | )                            | Router              |                               |
| Outdoor<br>Travel        | Router                       |                     |                               |
| Energy                   | (//                          | Parts               |                               |
| Entertainm<br>ent        |                              |                     |                               |

#### 5. Aggiungi il sottodispositivo Zigbee

- 1. Fai clic su "Zigbee Wired Gateway" nella home page dell'app.
- Fare clic sul pulsante "Add subdevice" e seguire le istruzioni dell'app per completare il dispositivo.
- 3. Fare clic su Z nell'angolo in alto a destra per modificare il nome del dispositivo.

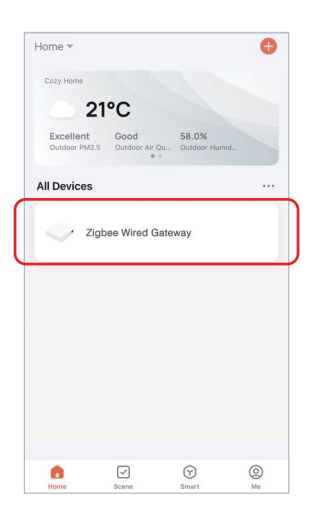

| <                                                         | 2 |
|-----------------------------------------------------------|---|
| Zigbee Gateway                                            |   |
| Online devices: 0                                         |   |
| Added devices                                             |   |
|                                                           |   |
| You haven't create any device yet.<br>Tap 'Add' to start. |   |
|                                                           |   |
| Add subdevice                                             |   |

#### 6. Supporta Amazon Alexa Control

Cerca l'abilità "Smart Life" nell'app Alexa e attiva l'abilità.

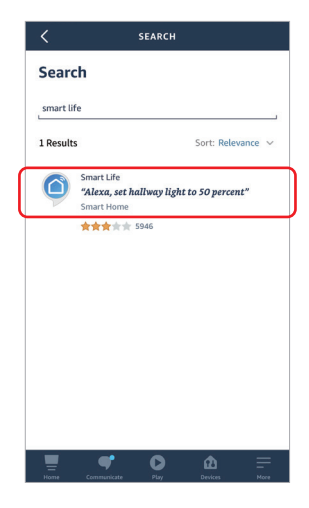

## 7. Supporta Google Home Control

Cerca l'abilità "Smart Life" nell'app Google Home e attiva l'abilità.

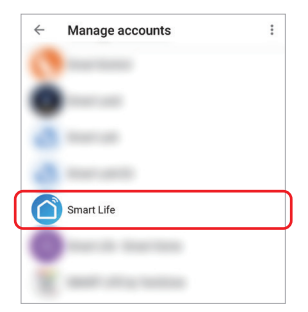

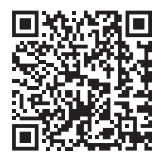

Scansiona il codice QR per guarda le istruzioni video

#### 8. Attenzione

- 1. Tenere l'attrezzatura lontana da un forte campo magnetico, altrimenti influirà seriamente sulla distanza di controllo.
- Si prega di non installare l'apparecchiatura alla luce diretta del sole, umida o in altre aree ad alta temperatura, la temperatura di lavoro è -10~40°C.
- Gli utenti non professionisti non possono smontare direttamente il dispositivo, altrimenti il dispositivo potrebbe essere danneggiato.

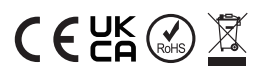

Fatto in Cina